# AmCham EU Members Directory 2021

How to update your list of committee representatives

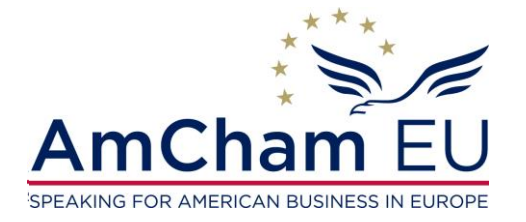

amchameu.eu

November 2021

### Main features online form

| Show all fields              |            | -                                                                        |
|------------------------------|------------|--------------------------------------------------------------------------|
| Group<br>AmCham FIL          | First name |                                                                          |
| danew line or contact        | Jane       | Save after change                                                        |
| Board                        | Tom        | Member Click on New to add new representative                            |
| Policy Group<br>Policy Group | lom        | Group*                                                                   |
| Competition Policy           | John       |                                                                          |
| Agriculture and Food         | Tom        | Select or new                                                            |
| Competition Policy           | Grace      | Last name* Select or enter new name                                      |
| Competition Policy           | James      |                                                                          |
| Consumer Affairs             | Tom        | Member or substitute*                                                    |
| Consumer Affairs             | Jane       | Member Select role from dron-down                                        |
| Consumer Affairs             | Leo        | Email address*                                                           |
| Customs & Trade              | Leo        |                                                                          |
| Customs & Trade              | Anne       | Take out                                                                 |
| Customs & Trade              | Anna       | Please check this box to take out the name.     CNECK DOX TO TAKE OUT Na |
| Digital Economy              | Anna       |                                                                          |
| Digital Economy              | Anne       | New member details                                                       |
| Digital Economy              | Iom        | Salutation* For new representatives fill out contact de                  |
| Environment                  | Jane       |                                                                          |
| Environment                  | Anne       | Job title*                                                               |
| Environment                  | Tom        |                                                                          |
| Healthcare                   | Anne       | Main phone*                                                              |
| Healthcare                   | Tom        |                                                                          |
| Agriculture and Food         | lames      | Smith                                                                    |

Amcham EU SPEAKING FOR AMERICAN BUSINESS IN EUROPE

#### amchameu.eu

28-10-2020 11:47

#### 1. Review

# You can download the form as a pdf file to revise your company list internally.

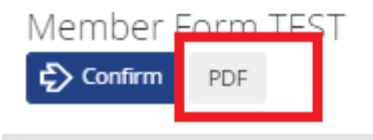

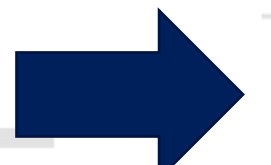

need to be assigned as substitute.

In case of a Chair or Vice Chair, the official member role is taken by the Chair or Vice Chair role. Other representatives need to assigned as substitute.

#### Note 2:

Committee Chairs and Vice Chairs as well as members of the Executive Council, Board, Policy Group, Op Group and Comms & Marketing Group are voted through an election process. They are displayed for yo information only.

#### Company:

Member company

| No | Group              | First name | Last name |
|----|--------------------|------------|-----------|
| 1  | AmCham EU          | Tom        | Jones     |
| 2  | AmCham EU          | Jane       | Thompson  |
| 3  | Board              | Tom        | Jones     |
| 4  | Policy Group       | Tom        | Jones     |
| 5  | Policy Group       | Jane       | Thompson  |
| 6  | Competition Policy | John       | Smith     |

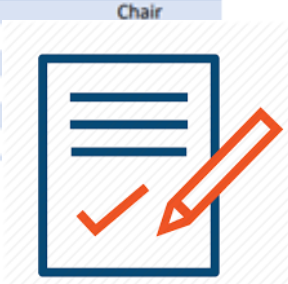

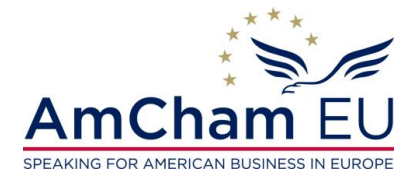

### 2. Update the online form (1)

Click on the **+ sign** at the top to add a new entry.

A pop-up menu will allow you to make the required changes.

| $\odot$ | Show all fields        |            | Previous      Next      New      Save      Save after change                                                                                                    |
|---------|------------------------|------------|----------------------------------------------------------------------------------------------------|
| Lipe    | Group                  | First name | ubstitute                                                                                                    |
|         | AmCham EU •            | Tom        | Member                                                                                                    |
|         | ddanew line or contact | Jane       | Group*                                                                                                    |
| 3       | Board                  | Tom        | Agriculture and Food select group from drop-down                                                                                                    |
| 4       | Policy Group           |            | First name *                                                                                                    |
| 5       | Policy Group           |            | Select or add new name () rice-Chair                                                                                                    |
| 6       | Competition Policy     |            | Last name*                                                                                                    |
| 7       | Agriculture and Food   |            |                                                                                                    |
| 8       | Competition Policy     | Grace      | Member or substitute*                                                                                                    |
| 9       | Competition Policy     | James      | Member select role from drop-down                                                                                                    |
| 10      | Consumer Affairs       | Tom        | Email address*                                                                                                    |
| 11      | Consumer Affairs       | Jane       |                                                                                                    |
| 12      | Consumer Affairs       | Leo        | Take sus                                                                                                    |
| 13      | Customs & Trade        | Leo        | Please check this box to take out the name.     select this box to take out representatives                                                                                                    |
| 14      | Customs & Trade        | Anne       |                                                                                                    |
| 15      | Customs & Trade        | Anna       | New member details enter details for new representatives                                                                                                    |
| 16      | Digital Economy        | Anna       | Salutation*                                                                                                    |
| 17      | Digital Economy        | Anne       | O Mr O Ms                                                                                                    |
| 18      | Digital Economy        | Tom        | lob title*                                                                                                    |
| 19      | Digital Economy        | Jane       |                                                                                                    |
| 20      | Environment            | Jane       | Main phone*                                                                                                    |
| 21      | Environment            | Anne       | The second second secon |
|         |                        | -          |                                                                                                    |

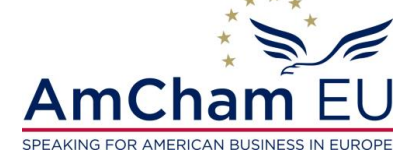

## 2. Update the online form (2)

Click on the + sign at the top to add a new representative.

In the pop-up menu you click on +**New**. You fill out the details.

You click on Save when done.

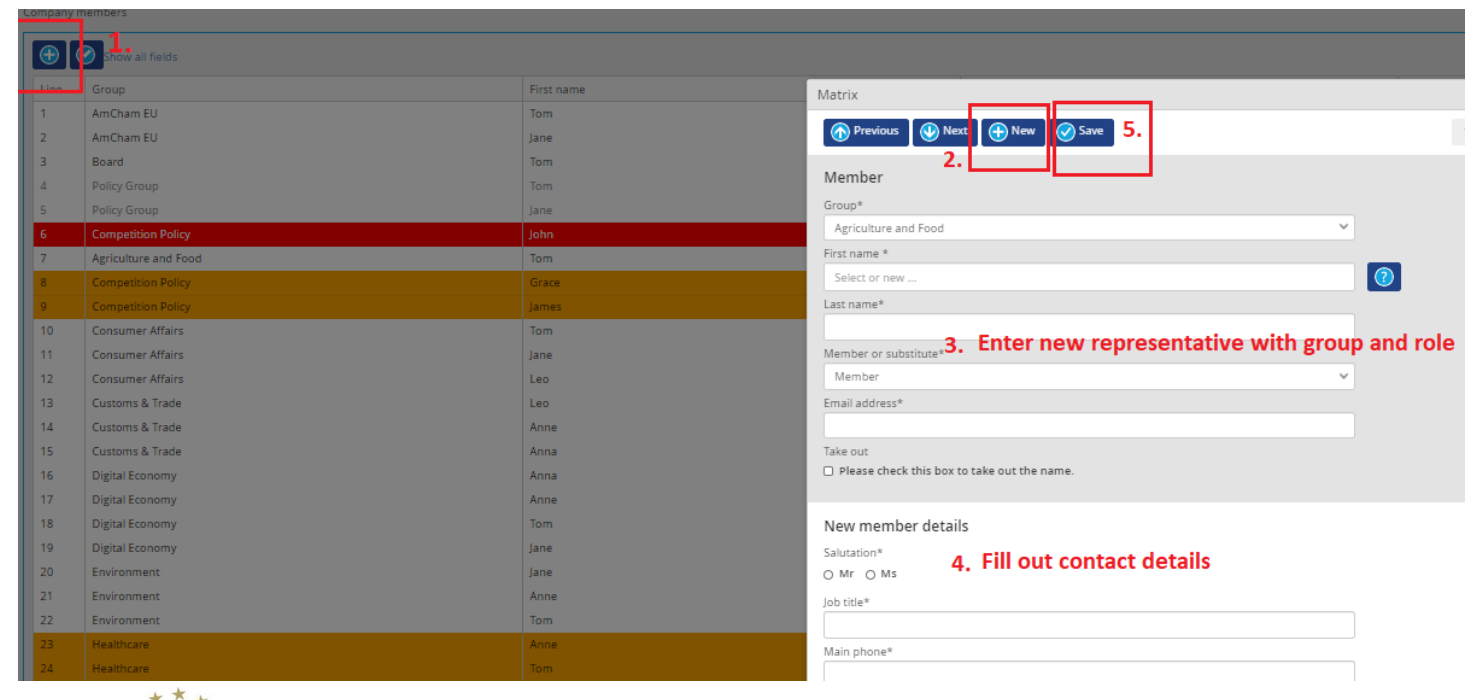

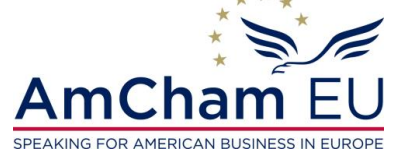

## 2. Update the online form (3)

You can take out representatives by double clicking on their name and checking the "**take name out box**". They will be marked in red afterwards.

| Matrix                                                        |            |           |
|---------------------------------------------------------------|------------|-----------|
| Or Previous      W Next      Or New      Save     Save     2. | _          |           |
|                                                               | First name | Last name |
| Member                                                        | Iom        | Jones     |
| Group*                                                        | Jane       | Thompson  |
| Competition Policy                                            | Tom        | Jones     |
| First name *                                                  | Tom        | Jones     |
| John                                                          | Jane       | Thompson  |
| Last name*                                                    | John       | Smith     |
| Smith                                                         | Tom        | Jones     |
| Member or substitute*                                         |            |           |
| Member                                                        |            |           |
| Email address*                                                |            |           |
| cpa@amchameu.eu                                               |            |           |
| Take out Please check this box to take out the name.          |            |           |
| * * *                                                         |            |           |

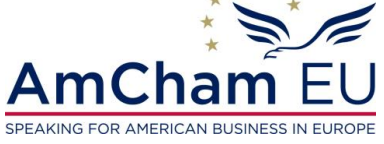

## 2. Update the online form (4)

The rules allow for **1 official member per committee**. **Please assign only 1 member per committee**. **Other representatives need to be assigned as substitute**. If this is not the case, the representatives will be displayed in orange. Please correct this before submitting the form.

|    |                          | Matrix                                  |    |
|----|--------------------------|-----------------------------------------|----|
|    |                          | ⑦ Previous ♥ Next ⊕ New ♥ Save 3.       |    |
|    | Member or substitute     |                                         |    |
|    | Chair                    | Member                                  |    |
|    | Substitute               | Group*                                  |    |
|    | Member                   | Competition Policy                      | `  |
|    | Member                   | First name *                            |    |
|    | Member as Vice-Chair     | James                                   |    |
|    | Member                   | Last name*                              |    |
|    | Substitute               | Williams                                |    |
|    | Substitute               | Member or substitute*                   |    |
| 1. | Substitute               | Member                                  |    |
|    | Adventure and the second | Member                                  |    |
|    | Substitute               | Substitute<br>Chair                     | 2. |
|    | Substitute               | Vice chair                              |    |
|    | Member                   | Member as Vice-Chair<br>Member at Jarge |    |
|    | Substitute               | memberstelage                           | -  |
|    | Substitute               |                                         |    |
|    | subsolute                | L                                       |    |
|    | Member                   |                                         |    |

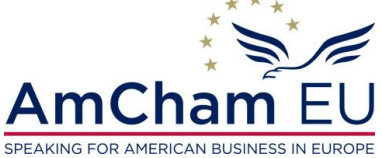

## 3. Submit your changes

#### 1. Confirm that the information is correct

| Confirmation                                             |                     |            |
|----------------------------------------------------------|---------------------|------------|
| Please check to confirm that the information is correct* | ① Field is required |            |
| Date / time*                                             | 28-10-2020 11:47    | <b>i</b> O |

#### 2. Click on **Confirm** to submit the form

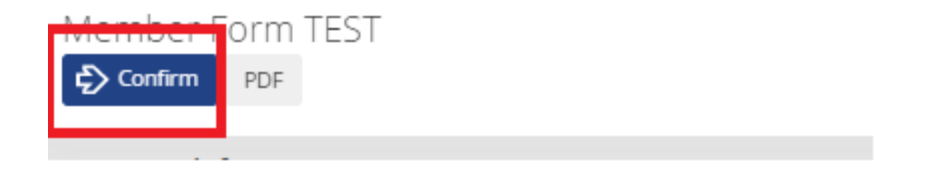

#### Thank you for updating your company list details.

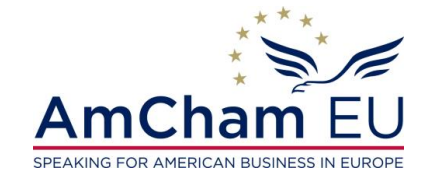